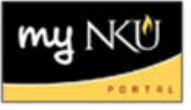

## **Cancel a Section**

After entering in course sections, it may be determined that some sections should be cancelled before the schedule is posted to the web.

1. Select the section to be canceled, click Cancel; section will be removed from Event Planning application

| View: [Standard View] |         |             |     | 🗨   Print Version Export 🖌 🗋 Add Section 🖉 Chang 🚺 🗶 Cancel 🔀 View |       |     |          |      |                       |     |        |  |  |
|-----------------------|---------|-------------|-----|--------------------------------------------------------------------|-------|-----|----------|------|-----------------------|-----|--------|--|--|
|                       | Course  | Section     | Off | Session                                                            | Seats | Reg | Campus   | Туре | Schedule              | Loc | Room   |  |  |
|                       | ENG 200 | Section 001 |     | 030                                                                | 20/25 | 0   | ONCAMPUS | R    | 08:00am - 08:50am MWF | ΗH  | MP 303 |  |  |
|                       |         | Section 002 |     | 030                                                                | 35/35 | 0   | ONLINE   | WEB  |                       |     |        |  |  |
|                       |         |             |     |                                                                    |       |     |          |      |                       |     |        |  |  |

2. A Cancel Section message will pop-up asking if the you wants to proceed with the cancellation

| 20 | Cancel section | ×                                                                       |
|----|----------------|-------------------------------------------------------------------------|
| 03 |                | You are about to cancel: ENG 200 Section 002<br>Do you want to proceed? |
|    |                | Yes No                                                                  |

Click Yes and the section will be removed
Note: If you click no, the section will remain in the grid